# Avera Community Training Center Instructor's Guide to Course Roster Submission and AHA eCards

The Avera Community Training Center does not issue paper completion cards. Because security is of the utmost importance when issuing an eCard, only the ACTC Coordinator or Instructors are able to issue eCards to students who have completed an American Heart Association CPR course.

After teaching an American Heart Association course, ACTC instructors may receive eCards for students by submitting the appropriate course roster, course paperwork, and payment for eCards to Avera Community Training Center. Once the roster and payment have been processed, eCards will be distributed to the instructor's eCard inventory. Instructors can then immediately assign the eCards to students. eCards are to be available for students to claim within 20 days of the course.

# Course Rosters and the Credit Card Payment Portal are located on the Avera Community Training Center Website <u>www.avera.org/ctc</u>

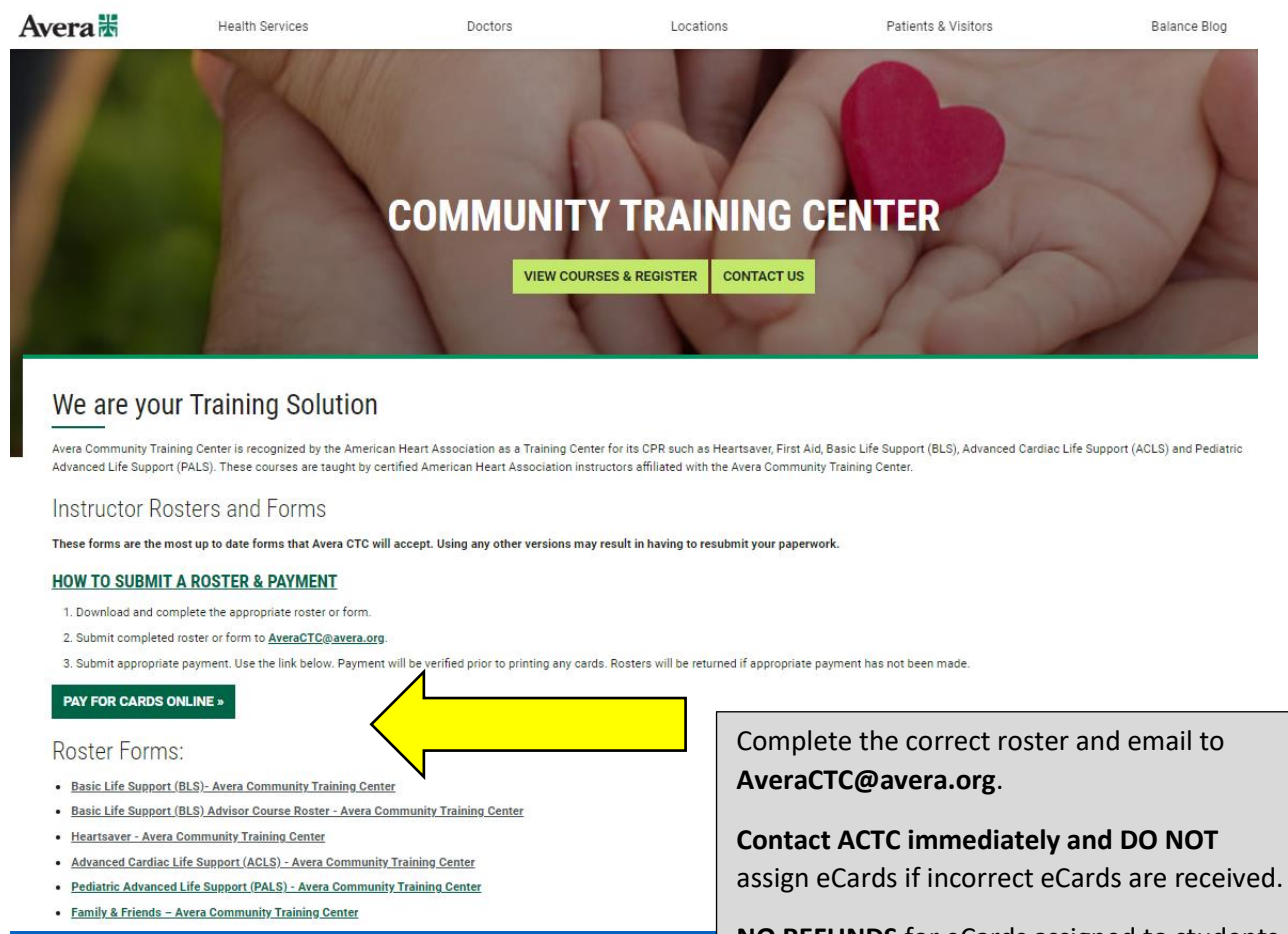

**NO REFUNDS** for eCards assigned to students due to incorrect roster submission.

### **Roster Submission**

- 1. Complete the correct course roster.
  - Complete course rosters using the Google Chrome Browser. If roster is completed using a different browser, the information on the roster may not save correctly which will require the roster to be completed and resubmitted.
  - Be sure to complete the roster for the proper CPR discipline indicating which course taught.
  - Each field of the roster must be completed accurately and reflect AHA guidelines.
- 2. Email completed rosters to AveraCTC@avera.org.

## eCard Payment Instructions

|                                                                                | Log In or Sign Up                                           |
|--------------------------------------------------------------------------------|-------------------------------------------------------------|
| Avera 😹                                                                        | Make a Payment<br>Email                                     |
| AVERA CRP AES TRAINING<br>8036330713<br>3900 w avera dr, sioux falls, sd 57108 | Patient ID Last Name                                        |
|                                                                                | ZIP Code PAY NOW Don't have the information above? Pay Here |
|                                                                                |                                                             |

1. Payment for eCards may be made by using the credit card payment portal on the ACTC website. It is recommended Instructors pay as guests by selecting the blue "Pay Here."

| Avera 🖁 | AVERA CRP AES TRAINING 8036330713<br>3900 W AVERA DR, SIOUX FALLS, SD 57108                                                                    |  |
|---------|----------------------------------------------------------------------------------------------------|--|
|         | Patient Information Patient ID BLS Roster-2-10-2023 or Name First Name Jennifer Uast Name Wubben Email Address jennifer.wubben2@avera.org BACK |  |

2. On the next screen, complete each information field. In the **"Patient ID"** field, input the course and date or the instructor's name. Click on the green "NEXT".

| Create               | Sign up<br>an account to continue. |
|----------------------|------------------------------------|
| Jennifer             | Wubben                             |
| JENNIFER.WUBBEN2@AVE | ERA.ORG                            |
| Password             |                                    |
| Confirm Password     |                                    |
|                      | SIGN UP                            |
| ← Back               | Already have an account? Log in    |
| с                    | Continue as Guest                  |

|                     |                                                          | Log In or Sign Up |
|---------------------|----------------------------------------------------------|-------------------|
| Avera 🕷 Avera CRP A | AES TRAINING 8036330713<br>, SIOUX FALLS, SD 57108       |                   |
|                     | Payment Information                                      |                   |
|                     | Payment Amount<br>\$36.00                                |                   |
|                     | Payment Method   Add Credit/Debit Card                   |                   |
|                     | Name on Card Enter your name as it appears on your card. |                   |
|                     | Card Number                                              |                   |
|                     | Country-                                                 |                   |
|                     | Add Bank Account                                         |                   |
|                     | BACK NEXT                                                |                   |

4. Complete the transaction by entering the payment amount, credit card information, and clicking on the green "NEXT". <u>Be sure to save a copy of the receipt</u>.

#### **Instructor Inventory Distribution**

- 1. eCards will be deposited into an instructor's eCard inventory once the roster and payment have been processed.
  - IMPORTANT!!!! Verify the eCards being assigned are the correct eCards before assigning.
  - > Contact ACTC immediately if incorrect eCards have been received.
    - ACTC can reclaim the incorrect eCards and resend correct ones ONLY if the eCards have not been assigned to students.
  - There are NO REFUNDS if incorrect eCards are assigned to students due to instructor error.
  - Every effort will be made to process eCard requests with 48 hours of submission if received Monday-Friday between 9:00 am and 4:00 pm, excluding major holidays and special circumstances.

## **Assigning eCards to Students**

Dashboard

Classes 🗸

1. Instructors may access their instructor inventory by logging into their American Heart Association Atlas Account https://atlas.heart.org/home.

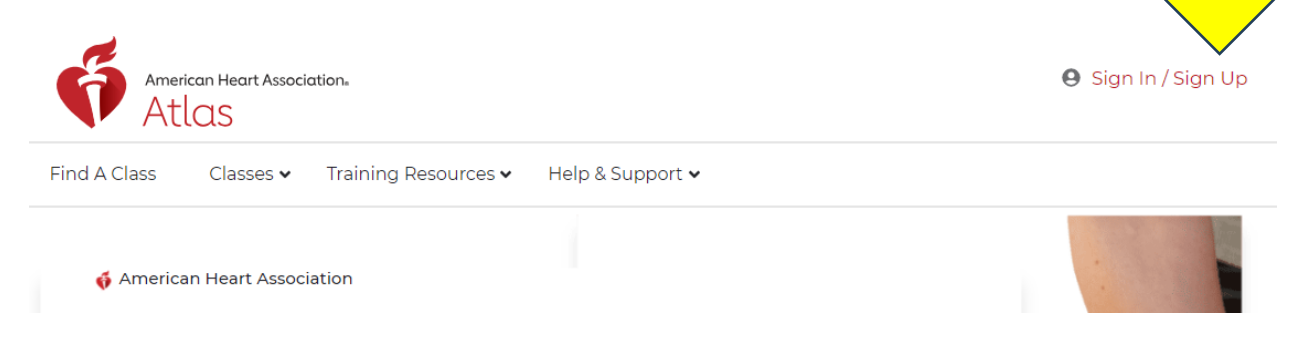

2. Enter Username/Email and Password. The username should be the same email address as used for your instructor eCard.

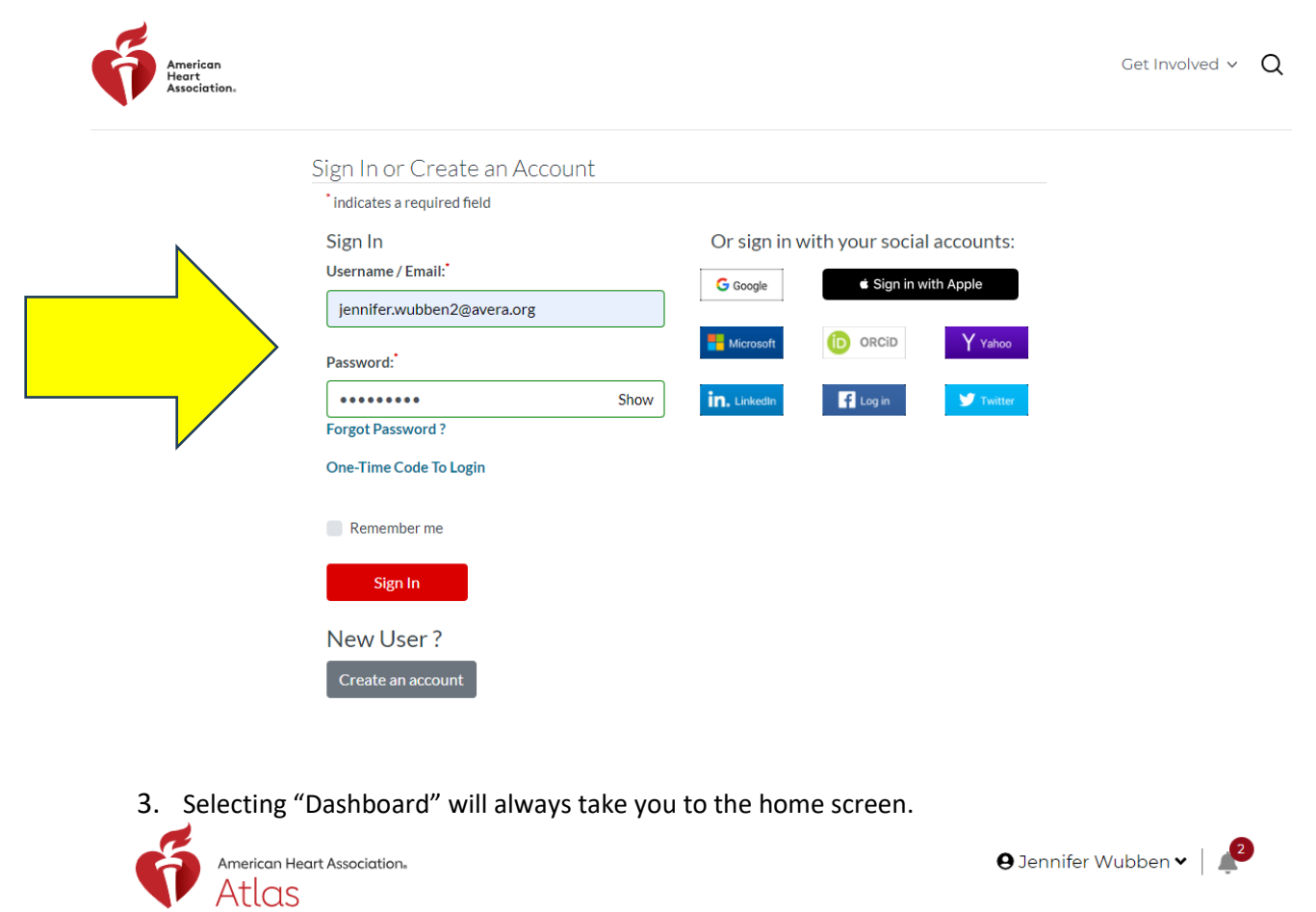

Training Center 

Training Resources 
Help & Support

4. Your instructor eCard inventory may be access by clicking on the "eCards" link which is located in the **Quick Links** box.

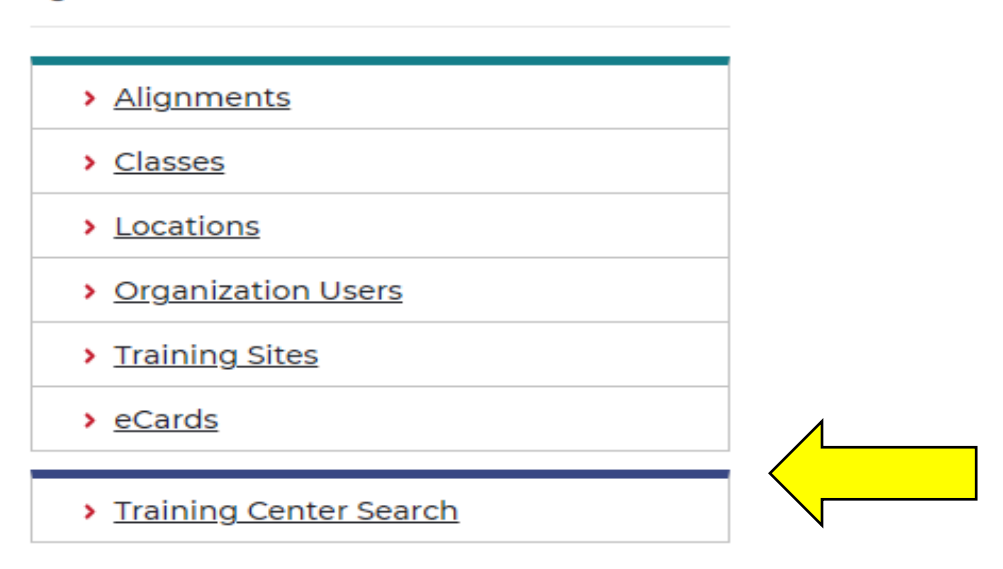

**Quick Links** 

5. Click on "MANAGE ECARDS" and select "Assign to Students" from the dropdown menu.

| ý <u> </u>     | MANAGE ECARDS -                             |                        |
|----------------|---------------------------------------------|------------------------|
|                | eCard Inventory                             |                        |
| A<br>Please no | Assign to Training Site                     | minutes of inactivity. |
|                | Reclaim eCards from Training<br>Site        |                        |
|                | Assign to Students                          |                        |
| Click on the   | Assign to Instructor<br>Candidates/Renewals | rom your inventory.    |
| INVENTOR       | View eCards Assigned to                     |                        |
| My Trainin     | Students                                    | ~                      |
| TRAINING (     | Assign to Instructors                       |                        |
| Avera Con      | Reclaim eCards From Instructor              | <b></b>                |
|                | eCard Status                                |                        |
|                | Search eCards                               |                        |
| Со             | Student Edit eCard Requests                 | •                      |
| , AC           | Reports                                     |                        |
| 1.01           | <u> </u>                                    |                        |

6. Instructors may watch the video tutorial for instructions on how to assign eCards to students. Or contact Avera Community Training Center for help and support.

| MANAGE ECARDS  Assign to Students  Asterisk indicates a required field.  Under Vid  Control of the student for students to claim an eCard by SMS/dead if the Student Phone Number is entered when issuin the | olved 🗸     | Jennifer Wubben 🔻    |
|----------------------------------------------------------------------------------------------------|-------------|----------------------|
| Assign to Students *Asterisk indicates a required field.  *Utable Vid  Total Answer AHA provides an option for students to claim an eCard by SMS/text if the Student Phone Number is entered when issuin the | -           |                      |
| Did you know AHA provides an ontion for students to claim an eCard by SMS/taxt if the Student Phone Number is entered when issuing the                                                                       | eo Tutorial | A Step-by-Step Guide |
| Learn more about claiming an eCard via SMS/text.                                                                                                    | eCard?      | ×                    |